## 在交換機上配置全域性綠色乙太網屬性

#### 目標

本文提供如何使用圖形使用者介面(GUI)在交換機上配置全域性綠色乙太網屬性的說明。

如果您對使用命令列介面(CLI)進行配置感興趣,請通過CLI檢視<u>在交換機上配置全域性綠色乙太網</u> <u>屬性</u>的文章。

適用裝置

- Sx200系列
- Sx250系列
- Sx300系列
- Sx350系列
- SG350X系列
- Sx500 系列
- Sx550X系列

軟體版本

- 1.4.7.06 Sx200、Sx300、Sx500
- 2.2.8.04 Sx250、Sx350、SG350X、Sx550X

簡介

綠色乙太網是一組功能的通用名稱,旨在實現環保並減少裝置的功耗。與節能乙太網(EEE)不同 ,綠色乙太網能源檢測在所有埠上啟用,而只有具有GB埠的裝置才啟用EEE。

綠色乙太網功能可通過以下方式降低總功耗:

- 能量檢測模式 在非活動鏈路上,埠將進入非活動模式並節省電力,同時保持埠的管理狀態 為開啟。從這種模式恢復到完全操作模式是快速、透明的,並且不會丟失任何幀。Gigabit乙 太網路(GE)和快速乙太網路(FE)連線埠都支援此模式。預設情況下禁用此模式。
- 短距離模式 此功能可在短電纜長度上節省電量。分析完電纜長度後,會根據不同的電纜長度調整電源使用情況。如果十千兆埠的電纜短於30米,其他型別的埠短於50米,則裝置通過電纜傳送幀所用的功率更少,因此節約了能源。此模式僅在RJ45 GE埠上受支援,不適用於組

合埠。預設情況下禁用此模式。

### 在交換機上配置全域性綠色乙太網屬性

步驟 1.登入到交換機的基於Web的實用程式,然後選擇Port Management > Green Ethernet > Properties。

注意:可用選項可能因裝置的具體型號而異。本示例使用SG350X-48MP交換機。

| - F | Port Management         |
|-----|-------------------------|
|     | Port Settings           |
|     | Error Recovery Settings |
| ►   | Link Aggregation        |
| ►   | PoE                     |
| •   | Green Ethernet          |
| L   | Properties              |
|     | Port Settings           |

步驟2.(可選)要配置每個埠的綠色乙太網設定,請按一下埠設定連結。有關說明,請按一下<u>此處</u>

#### Properties

For the functions and/or parameters configured on this page to become effective, you may have to configure the corresponding port based parameters on Port Settings page.

步驟 3.要在交換機上啟用能源檢測模式功能,請選中Enable Energy Detect Mode覈取方塊。否則 ,請保持未選中狀態。此功能用於在裝置未連線到活動鏈路夥伴時節省電源。

| Properties                                                                                                    |                                        |
|----------------------------------------------------------------------------------------------------|----------------------------------------|
| For the functions and/or parameters configured on this page to become<br>you may have to configure the corresponding port based parameters of<br>Energy Detect Mode: | e effective,<br>In Port Settings page. |
| 註:如果有XG交換機,則始終啟用能源檢測模式和短距離功能。                                                                                                    |                                        |
| Energy Detect Mode:                                                                                                    | Enabled                                |

Short Reach:

步驟 4.選中Enable Short Reach覈取方塊以啟用Short Reach功能。否則,請保持未選中狀態。這 樣您就可以用比鏈路正常處理能力更低的功率運行鏈路。

Enabled

重要資訊:如果啟用短距離模式,則必須禁用EEE模式。

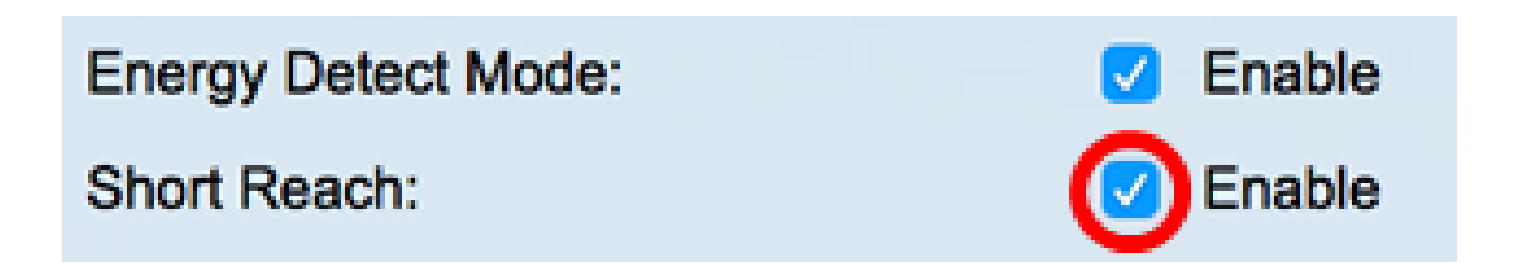

步驟 5.選中Enable Port LED覈取方塊以啟用埠發光二極體(LED)。如果禁用此選項,則LED不會顯示鏈路狀態、活動等。

# Short Reach:

## Port LEDs:

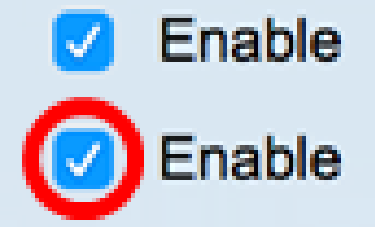

節能區域顯示運行綠色乙太網和短距離模式時節省的電量。EEE節能不考慮在內,因為它是動態的 ,並且對應於埠利用率。

注意:此區域在Sx200、Sx250、Sx300、Sx500和XG交換機上可用。

Power Savings:

67 % 0 Watt Hour

# Cumulative Energy Saved:

「累計節能量」區域顯示上次交換機重新啟動後節省的能源量。每次發生影響節能的事件時都會更 新此值。

注意:此區域在Sx200、Sx250、Sx300、Sx500和XG交換機上可用。

步驟 6.如果交換機上有千兆乙太網埠,請選中Enable 802.3 Energy Efficient Ethernet(EEE)(啟用 802.3 EEE模式)覈取方塊。預設情況下,此選項處於啟用狀態。EEE的開發目的是在交換機上資 料活動量較低時降低功耗。

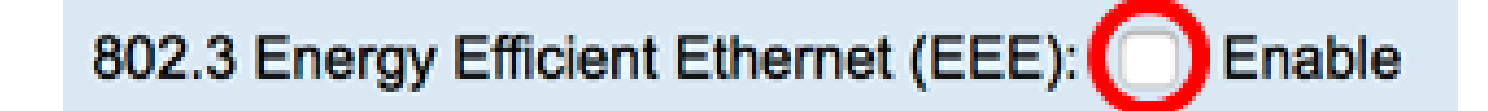

注意:在本示例中,802.3節能乙太網(EEE)被禁用。

步驟 7.按一下「Apply」。

SG350X和Sx550X系列交換器:

| Properties                                                     |                                                                                                    |                   |  |  |
|----------------------------------------------------------------|----------------------------------------------------------------------------------------------------|-------------------|--|--|
| For the functions and/or para<br>you may have to configure the | For the functions and/or parameters configured on this page to become effective,<br>you may have to configure the corresponding port based parameters on Port Settings page. |                   |  |  |
| Energy Detect Mode:                                            | 2                                                                                                    | Enable            |  |  |
| Short Reach:                                                   | <ul> <li>✓</li> </ul>                                                                                                    | Enable            |  |  |
| Port LEDs:                                                     | <b>Z</b>                                                                                                    | Enable            |  |  |
| 802.3 Energy Efficient Ethernet (EEE): Enable                  |                                                                                                    |                   |  |  |
| Apply Cancel                                                   | Reset Ener                                                                                                    | gy Saving Counter |  |  |

Sx200、Sx250、Sx300和Sx500系列交換器:

| Properties                                                                                                    |             |  |  |  |
|----------------------------------------------------------------------------------------------------|-------------|--|--|--|
| For the functions and/or parameters configured on this page to become effective, you may have to configure the corresponding port based parameters on Port Settings page |             |  |  |  |
| Energy Detect Mode:                                                                                                    | Enable      |  |  |  |
| Short Reach:                                                                                                    | Enable      |  |  |  |
| Port LEDs:                                                                                                    | Enable      |  |  |  |
| Power Savings:                                                                                                    | 67 %        |  |  |  |
| Cumulative Energy Saved:                                                                                                    | 0 Watt Hour |  |  |  |
| 802.3 Energy Efficient Ethernet (EEE): Enable                                                                                                    |             |  |  |  |
| Apply Cancel Reset Energy Saving Counter                                                                                                    |             |  |  |  |

XG交換器:

| Properties                                                                                                    |              |  |  |
|----------------------------------------------------------------------------------------------------|--------------|--|--|
| For the functions and/or parameters configured on this page to become effective, you may have to configure the corresponding port based parameters on Port Settings page |              |  |  |
| Energy Detect Mode:                                                                                                    | Enabled      |  |  |
| Short Reach:                                                                                                    | Enabled      |  |  |
| Port LEDs:                                                                                                    | 🗹 Enable     |  |  |
| Power Savings:                                                                                                    | 23%          |  |  |
| Cumulative Energy Saved:                                                                                                    | 12 Watt Hour |  |  |
| 802.3 Energy Efficient Ethernet (EEE):                                                                                                    | Enable       |  |  |
| Apply Cancel Reset Energy Saving Counter                                                                                                    |              |  |  |

步驟8.(可選)如果在步驟6中禁用802.3節能乙太網(EEE),請按一下OK以繼續。

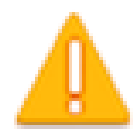

Disabling or enabling "Energy Detect Mode" will temporarily disconnect the network connection.

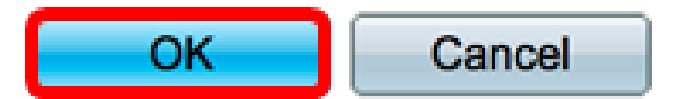

步驟9.(可選)若要忽略配置的設定,請按一下Cancel按鈕。

| 802.3 Energy Efficient Ethernet (EEE):  Enable |        |                             |  |
|------------------------------------------------|--------|-----------------------------|--|
| Apply                                          | Cancel | Reset Energy Saving Counter |  |

步驟10。(可選)若要重設累計節能資訊,請按一下重設節能計數器按鈕。

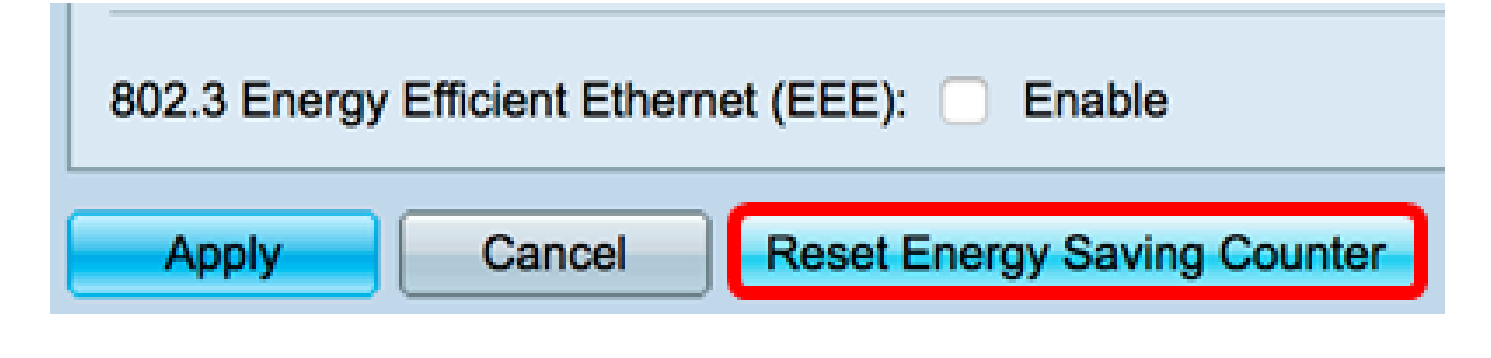

步驟11。(可選)按一下OK以繼續。

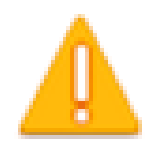

This operation will reset the Cumulative Energy Saved information. Do you want to continue?

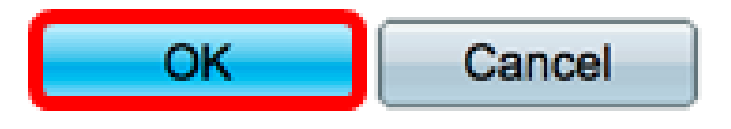

步驟12.(可選)按一下Save,將設定儲存到啟動組態檔中。

| V                                             | IP 48-Port Gigabit PoE Stacl                                                                                                    | kable Ma   | save anaged | cisco<br>Switch |  |
|-----------------------------------------------|----------------------------------------------------------------------------------------------------|------------|-------------|-----------------|--|
|                                               | Properties                                                                                                    |            |             |                 |  |
|                                               | For the functions and/or parameters configured on this page to become effective, you may have to configure the corresponding port based parameters on Port Settings page.                                                                                                    |            |             |                 |  |
|                                               | Energy Detect Mode:  Image: Image: | e          |             |                 |  |
|                                               | Short Reach: 🗹 Enable                                                                                                    | e          |             |                 |  |
|                                               | Port LEDs: 🗹 Enable                                                                                                    | Ð          |             |                 |  |
| 802.3 Energy Efficient Ethernet (EEE): Enable |                                                                                                    |            |             |                 |  |
|                                               | Apply Cancel Reset Energy Savi                                                                                                    | ng Counter |             |                 |  |

現在,您應該已經成功配置了交換機的全域性綠色乙太網屬性。

#### 關於此翻譯

思科已使用電腦和人工技術翻譯本文件,讓全世界的使用者能夠以自己的語言理解支援內容。請注 意,即使是最佳機器翻譯,也不如專業譯者翻譯的內容準確。Cisco Systems, Inc. 對這些翻譯的準 確度概不負責,並建議一律查看原始英文文件(提供連結)。